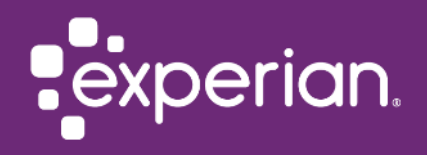

## 2-Step Verification: User Guide

HPFLAS

#### Quick Guide To:

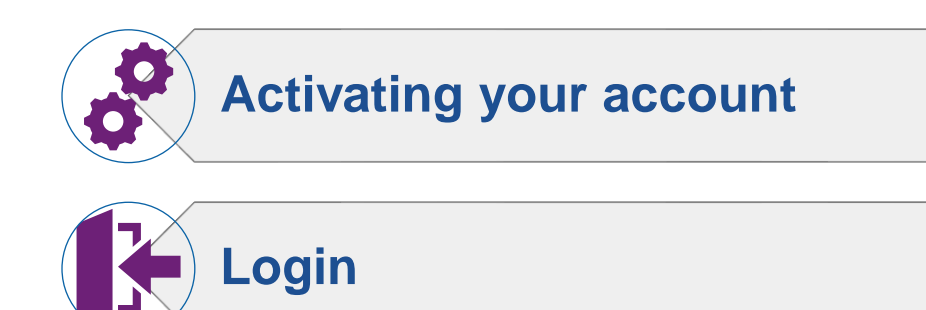

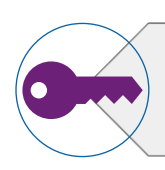

**Reset your password** 

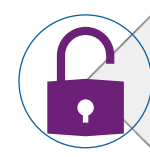

Unlock your account

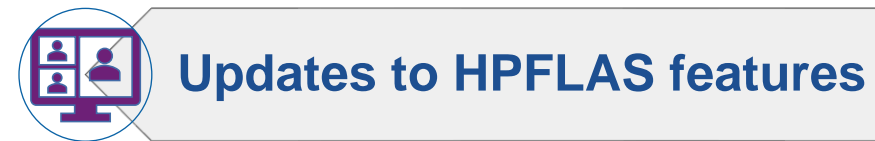

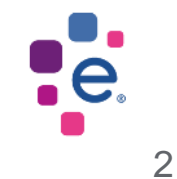

2-Step Verification: Activating Your Account

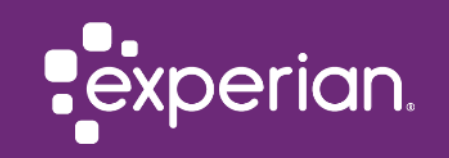

#### Activating your account

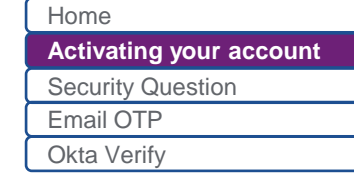

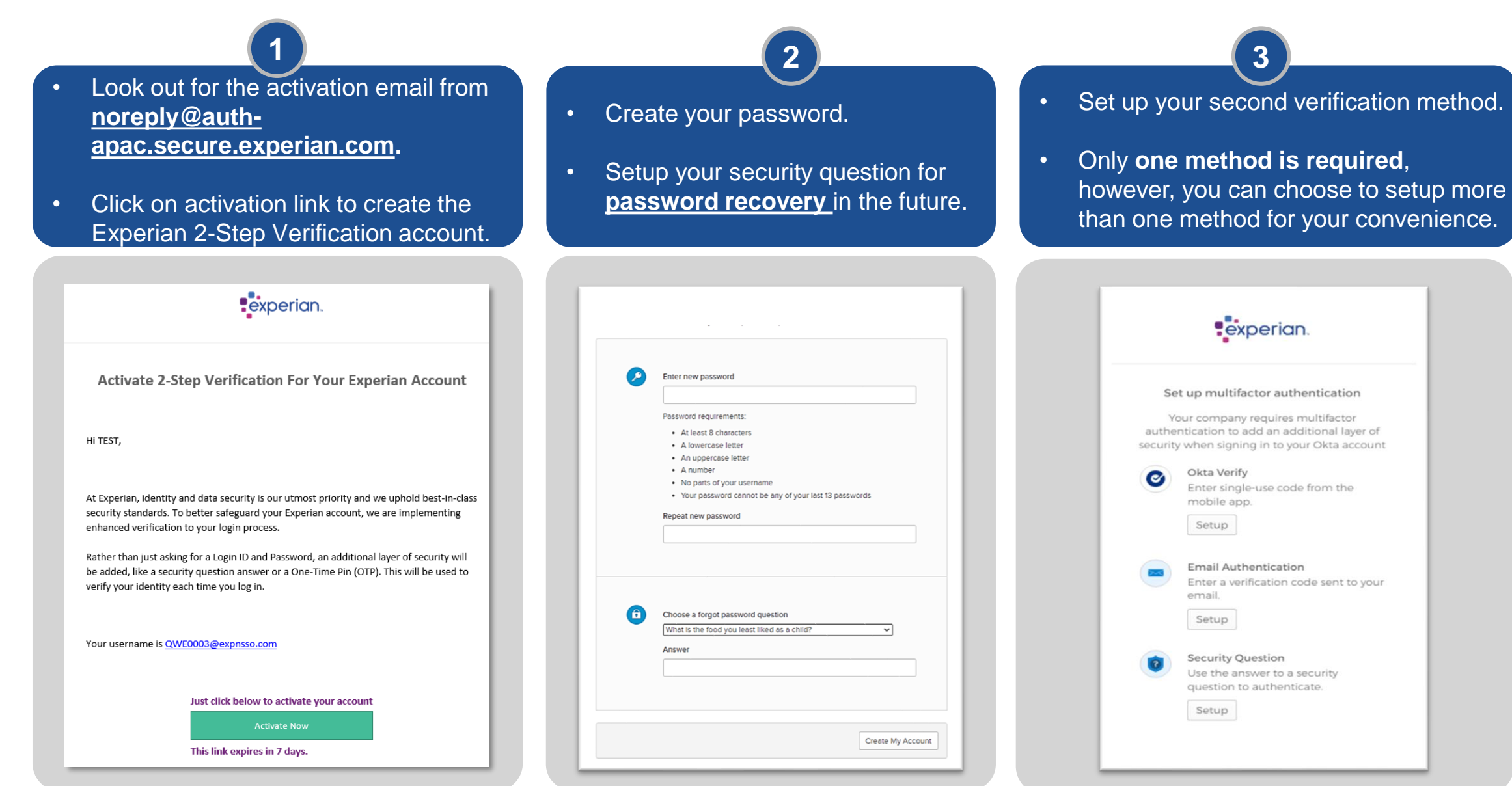

### Setting up 2-Step Verification: Security Question

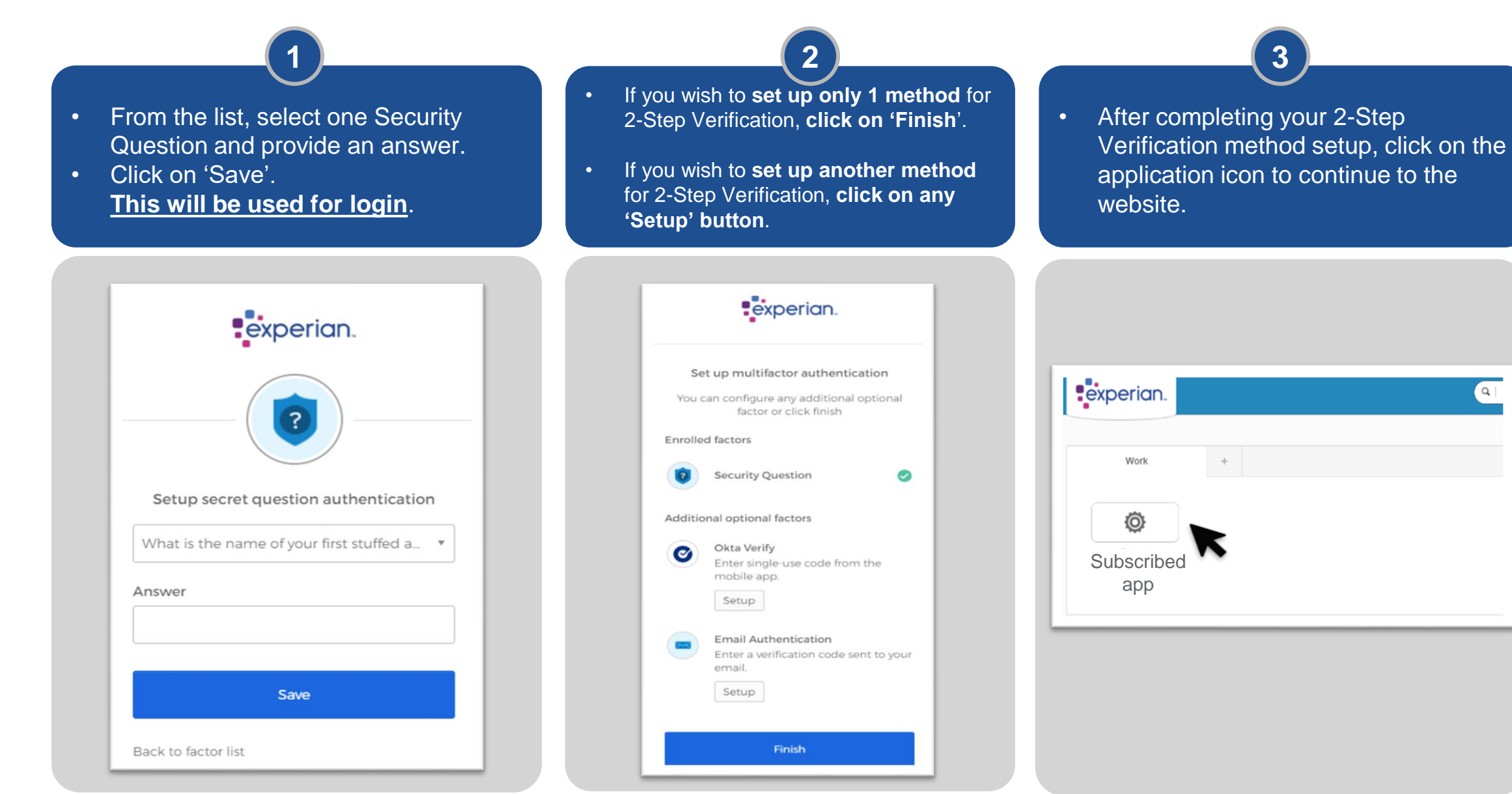

Home

Email OTP Okta Verify

Q

Activating your account **Security Question** 

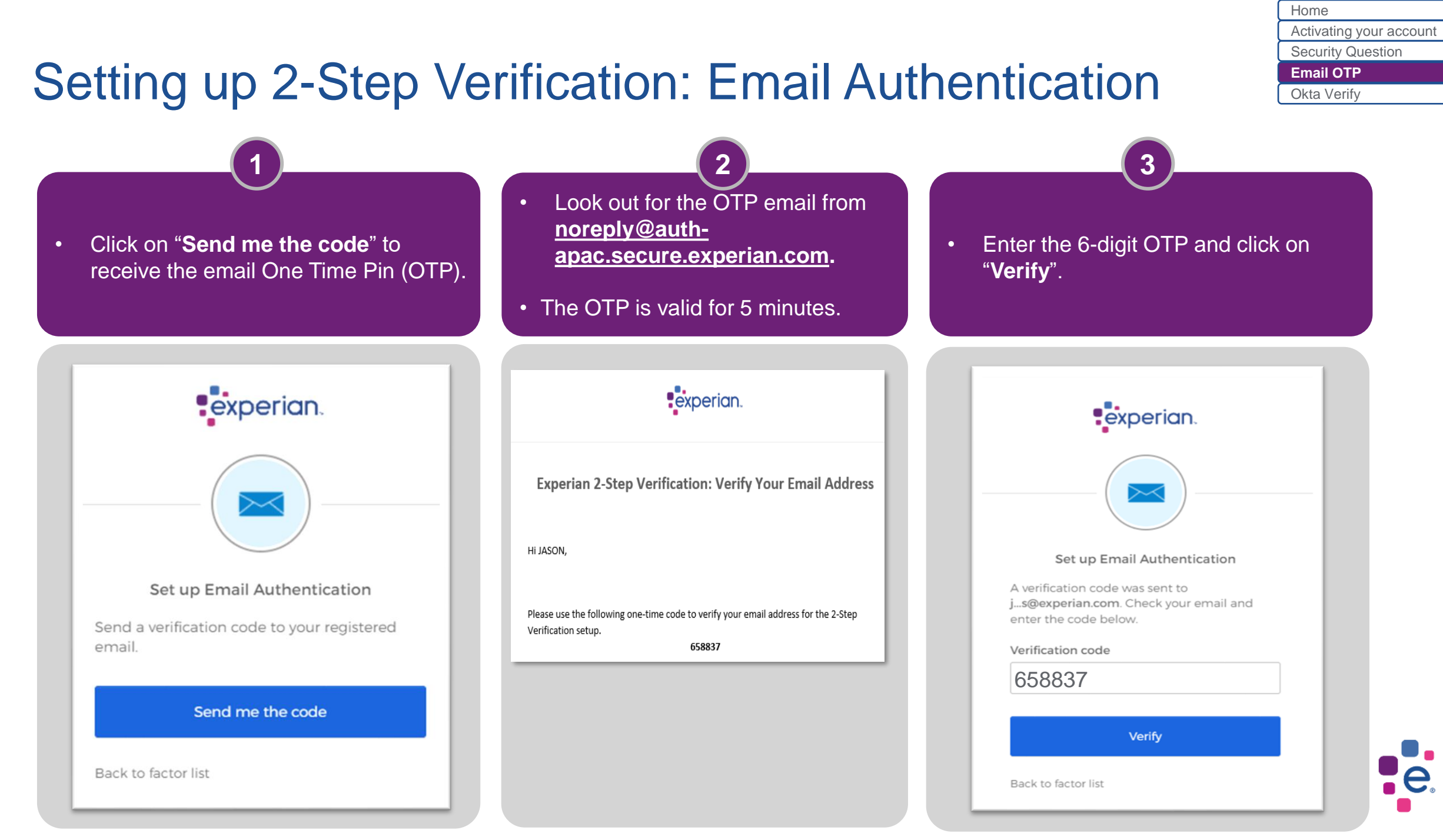

### Setting up 2-Step Verification: Email Authentication

Home Activating your account Security Question Email OTP Okta Verify

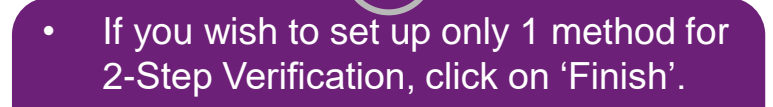

- If you wish to set up another method for 2-Step Verification, click on any 'Setup' button.
- After completing your 2-Step Verification method setup, click on the application icon to continue to the website.

5

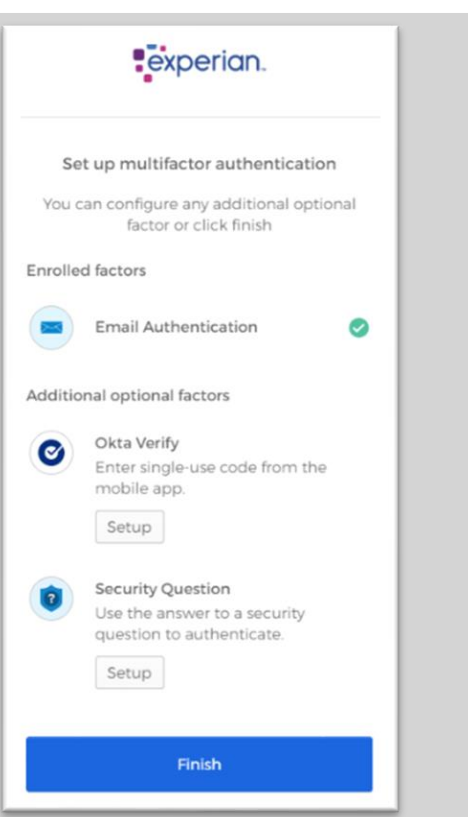

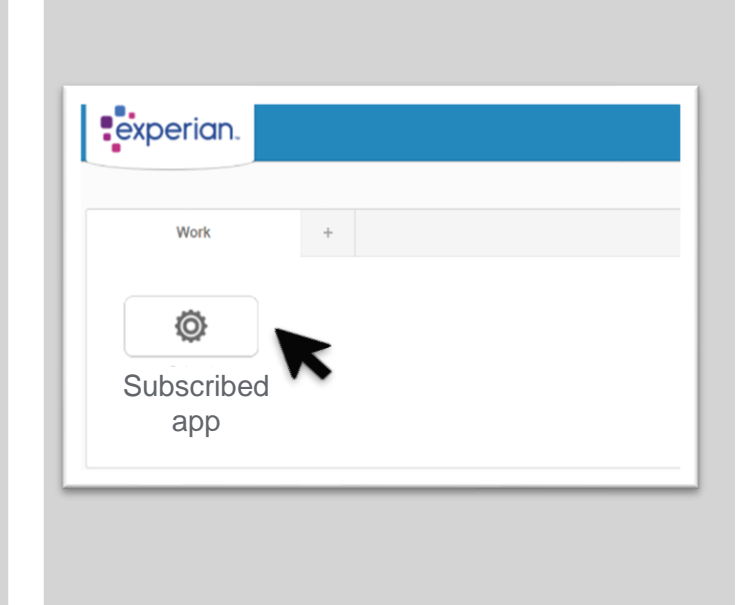

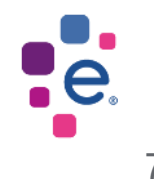

### Setting up 2-Step Verification: Okta Verify

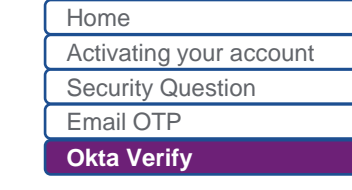

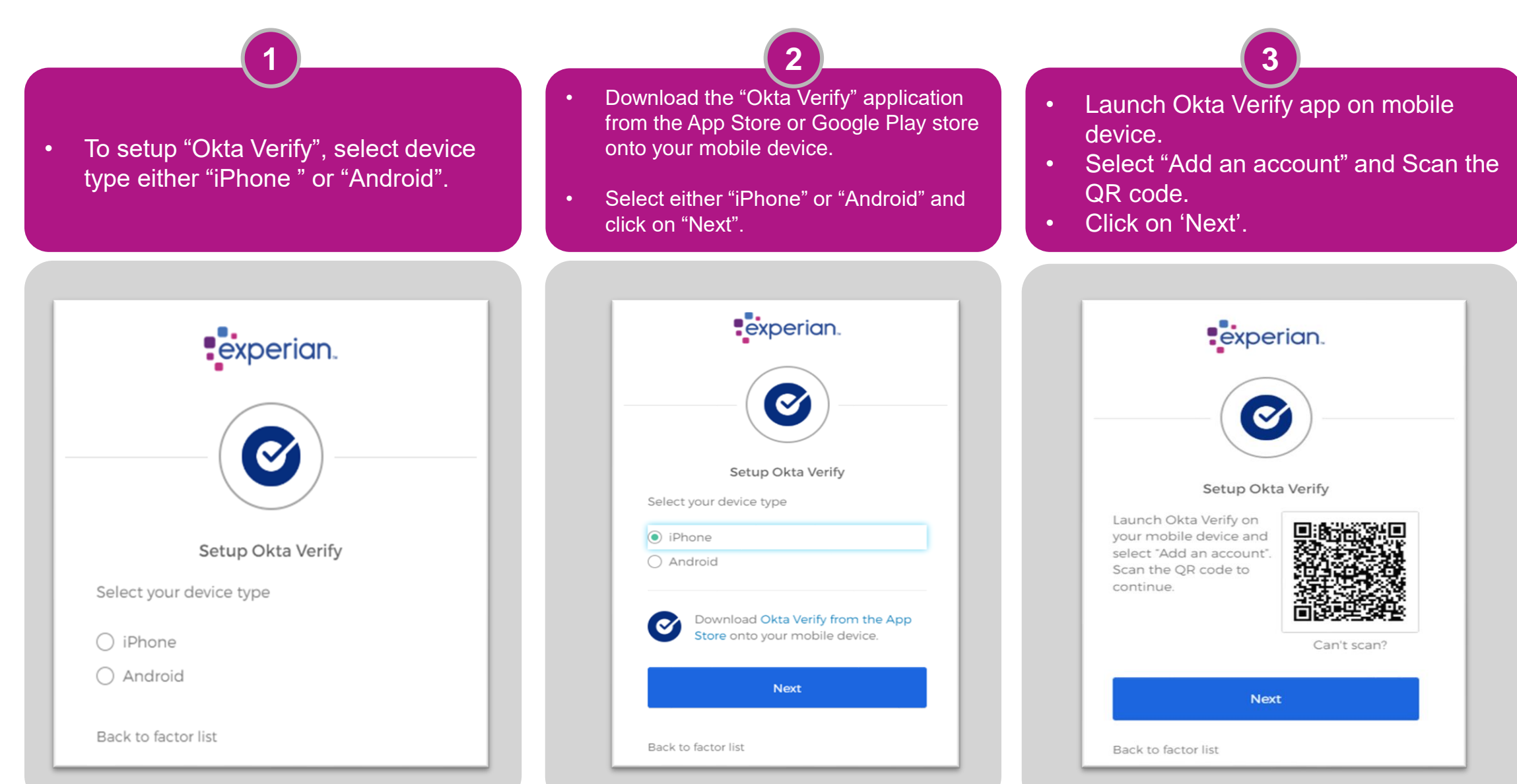

### Setting up 2-Step Verification: Okta Verify

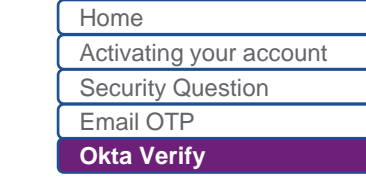

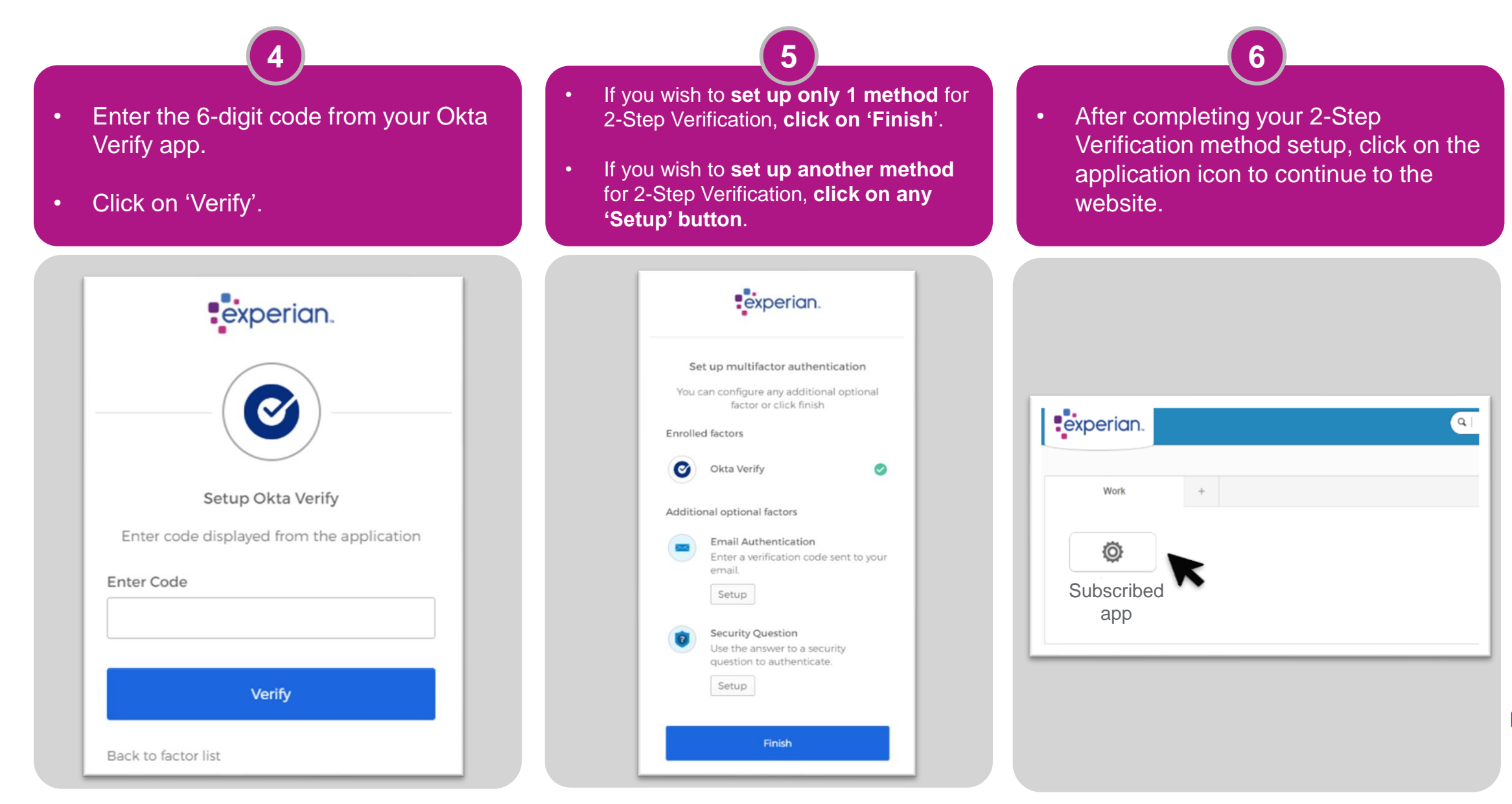

## 2-Step Verification: Login

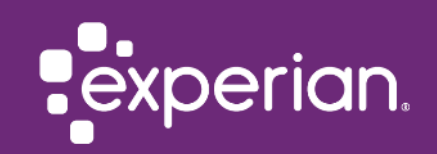

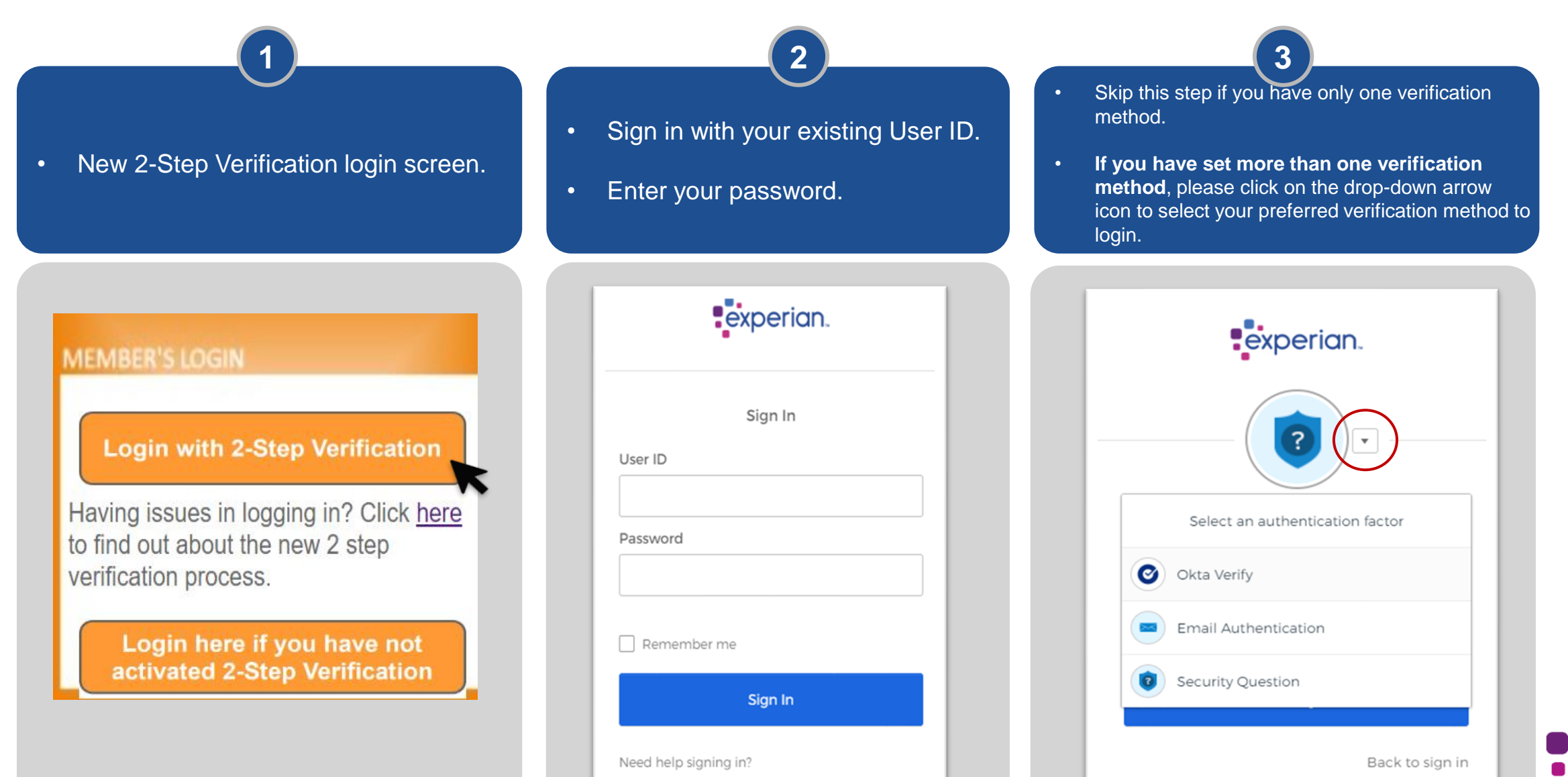

#### Login with Security Question

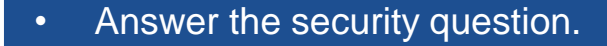

• Click on 'Verify' to login.

• Upon successful login, you will be redirected to the website.

2

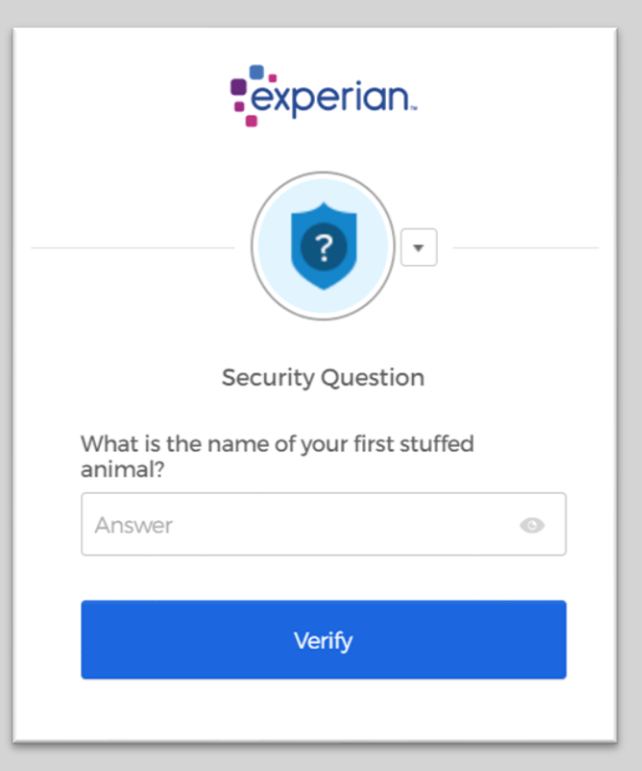

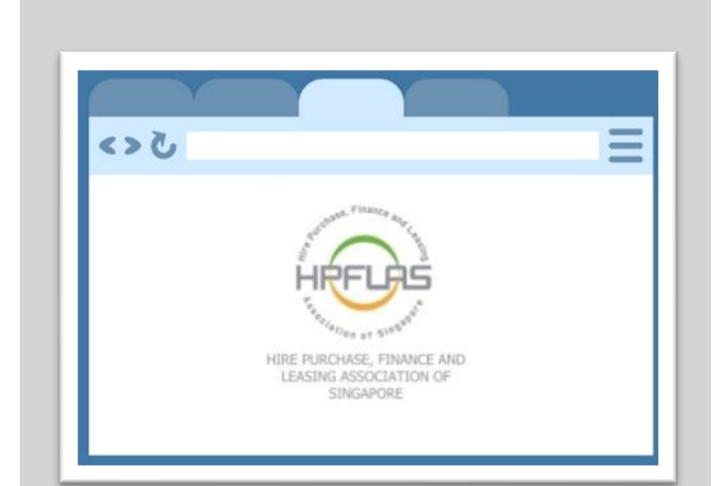

#### Home Login Login with Security Question Login with Email OTP Login with Okta Verify

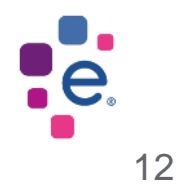

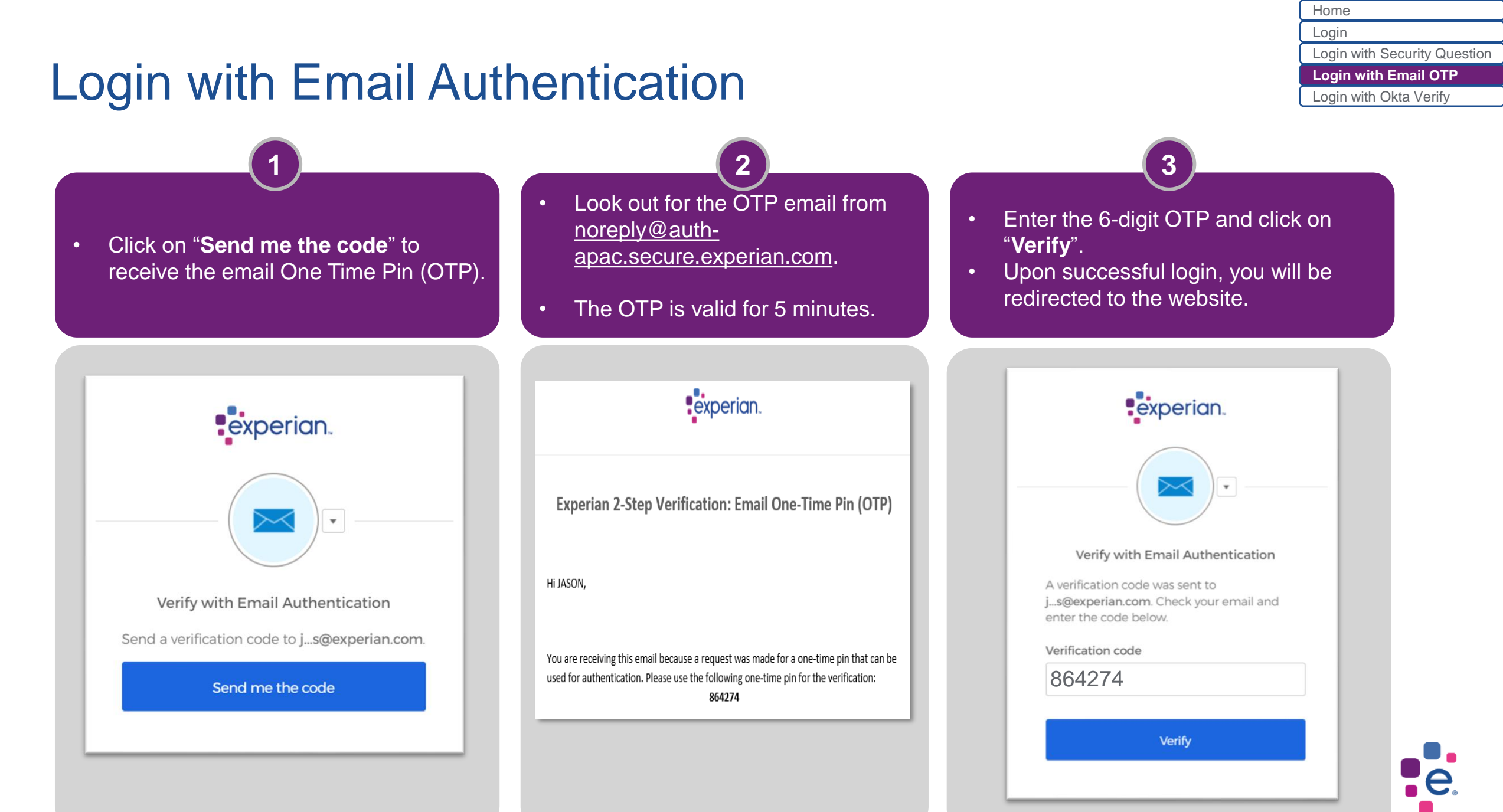

### Login with Okta Verify

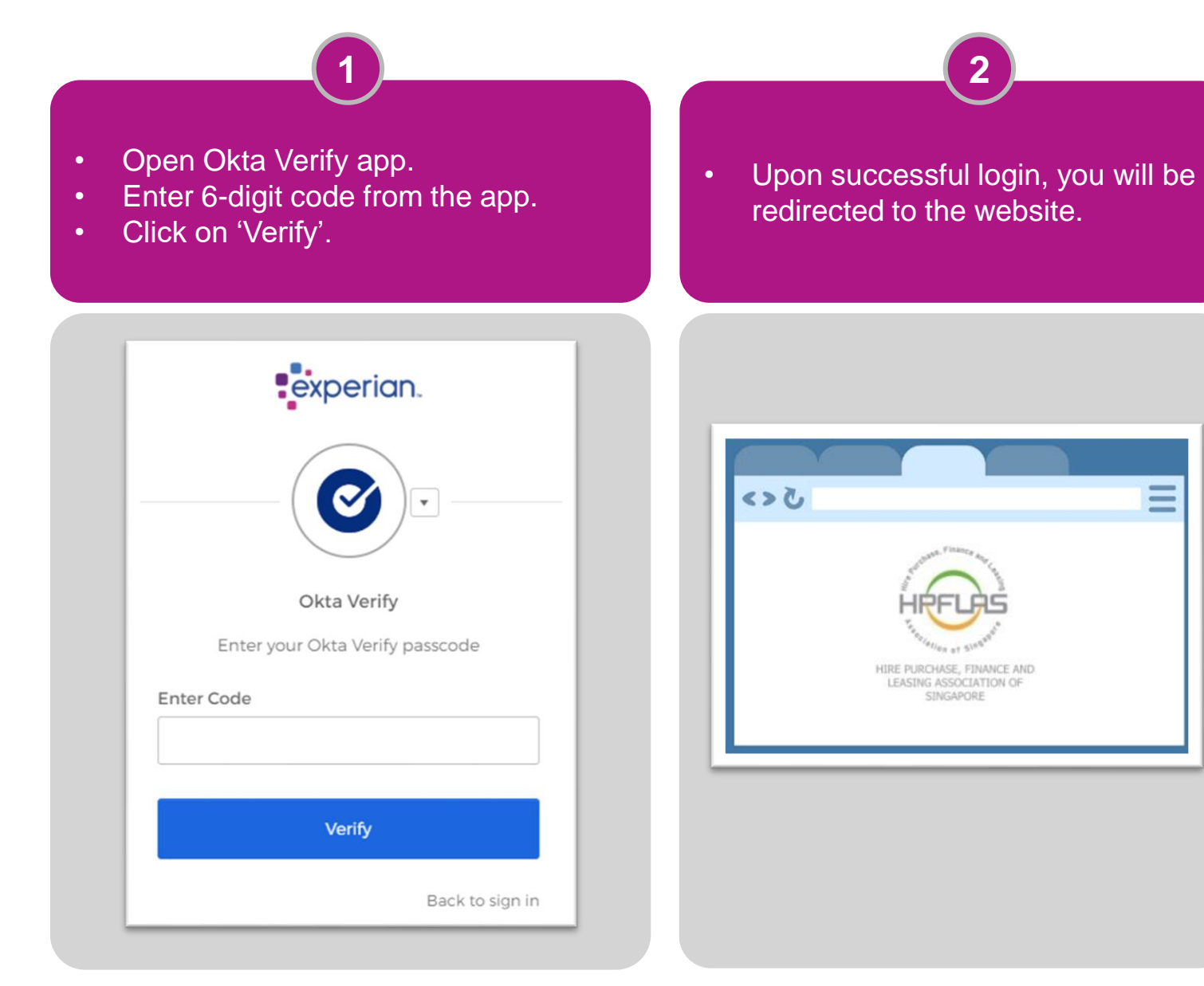

| Home                         |
|------------------------------|
| Login                        |
| Login with Security Question |
| Login Email OTP              |
| Login with Okta Verify       |
|                              |

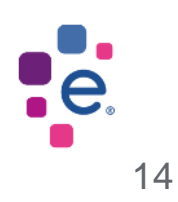

2-Step Verification: **Reset your password** 

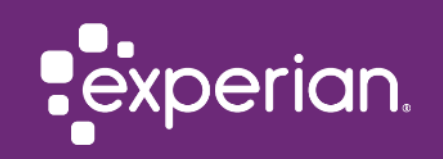

### Forgot Password

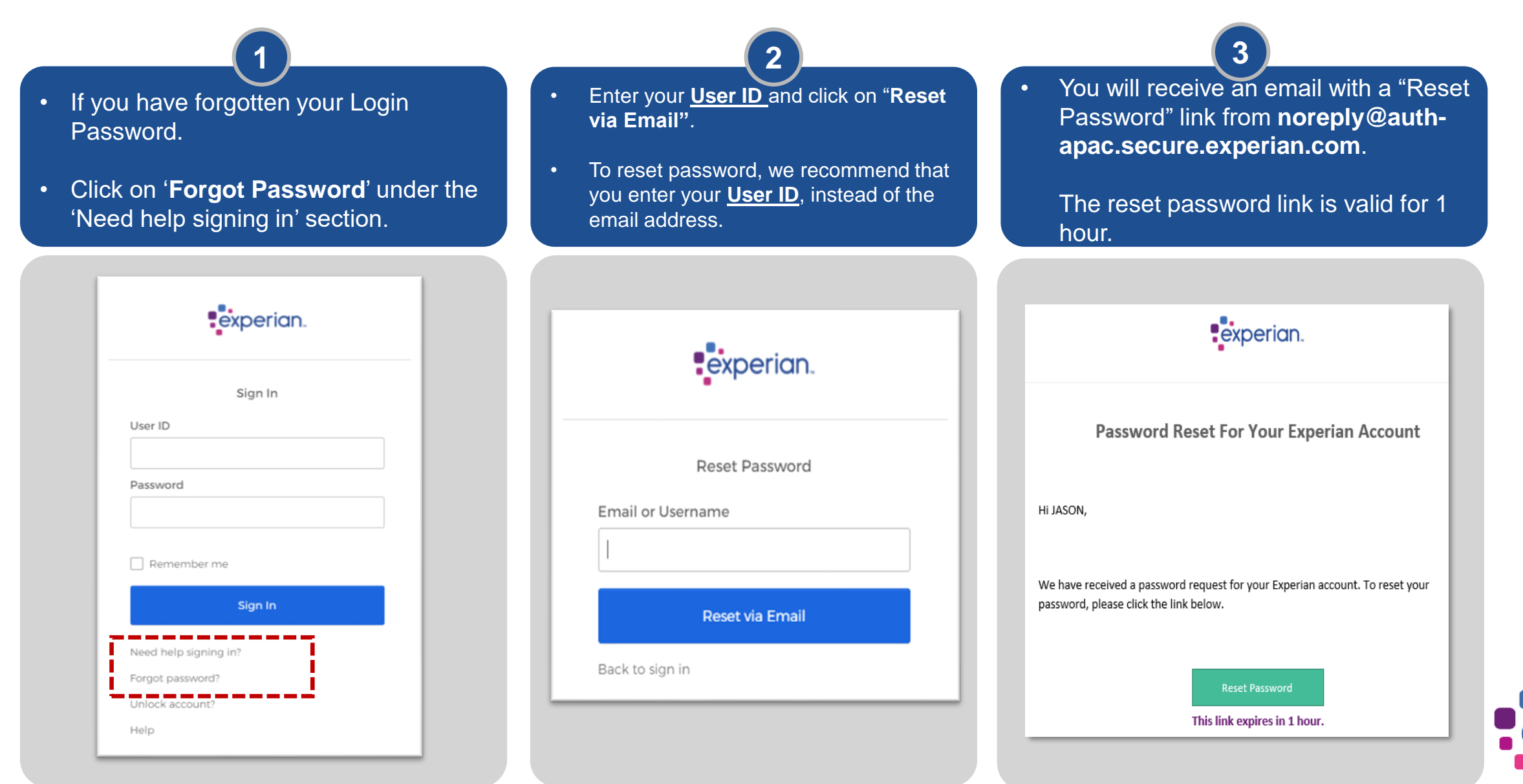

#### **Forgot Password**

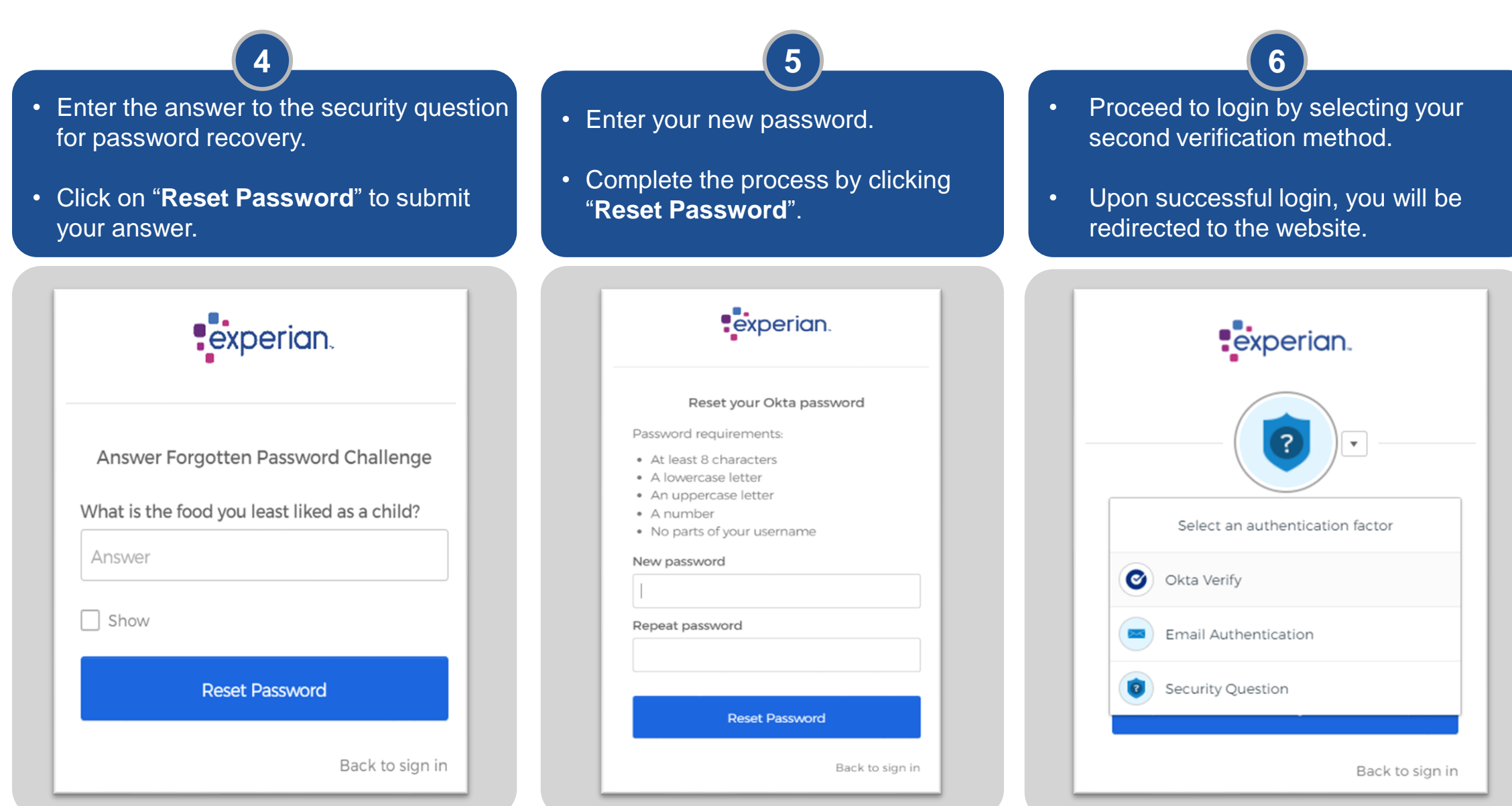

2-Step Verification: Unlock your account

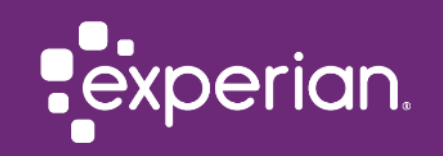

### **Unlock Account**

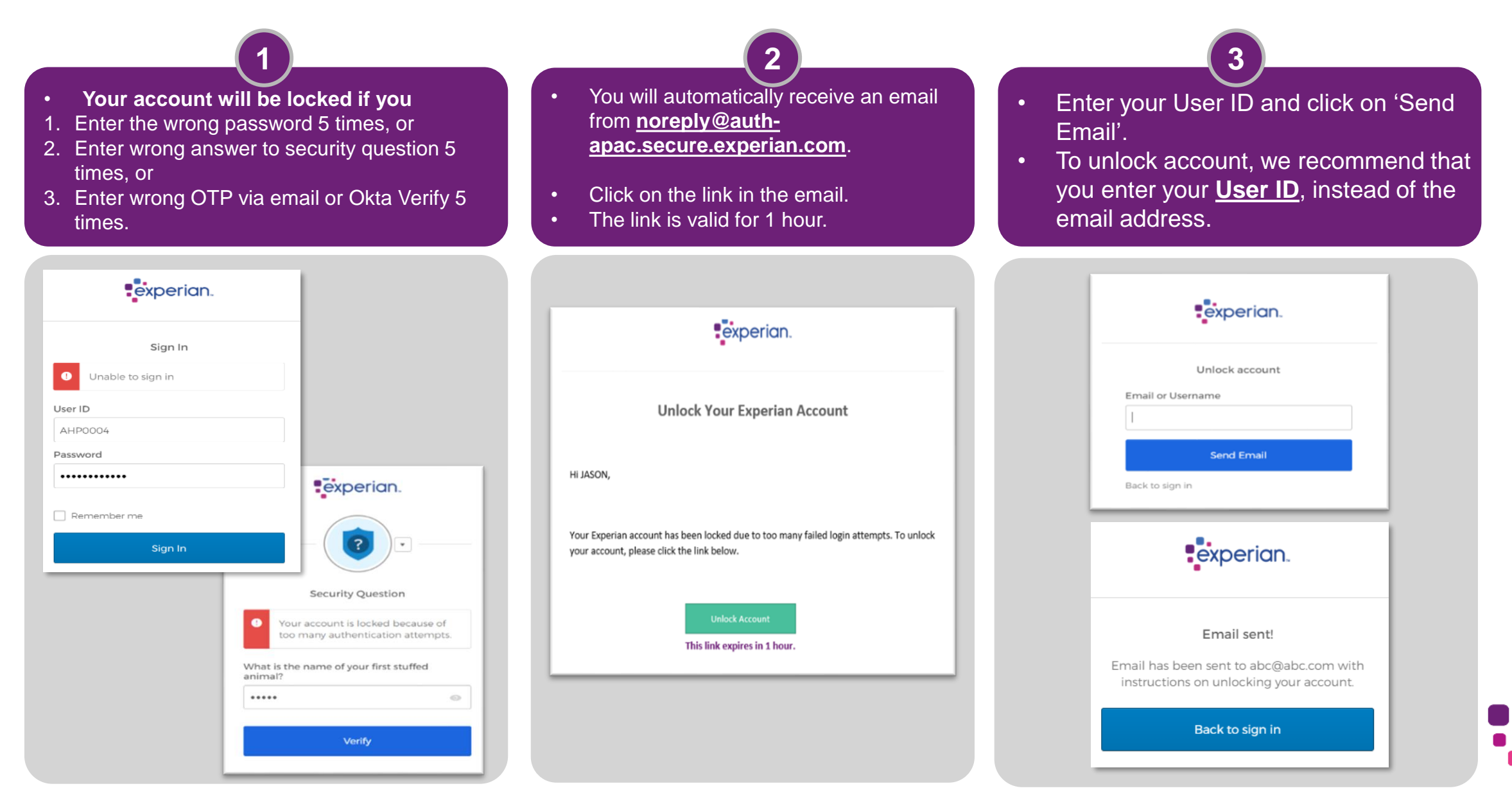

#### **Unlock Account**

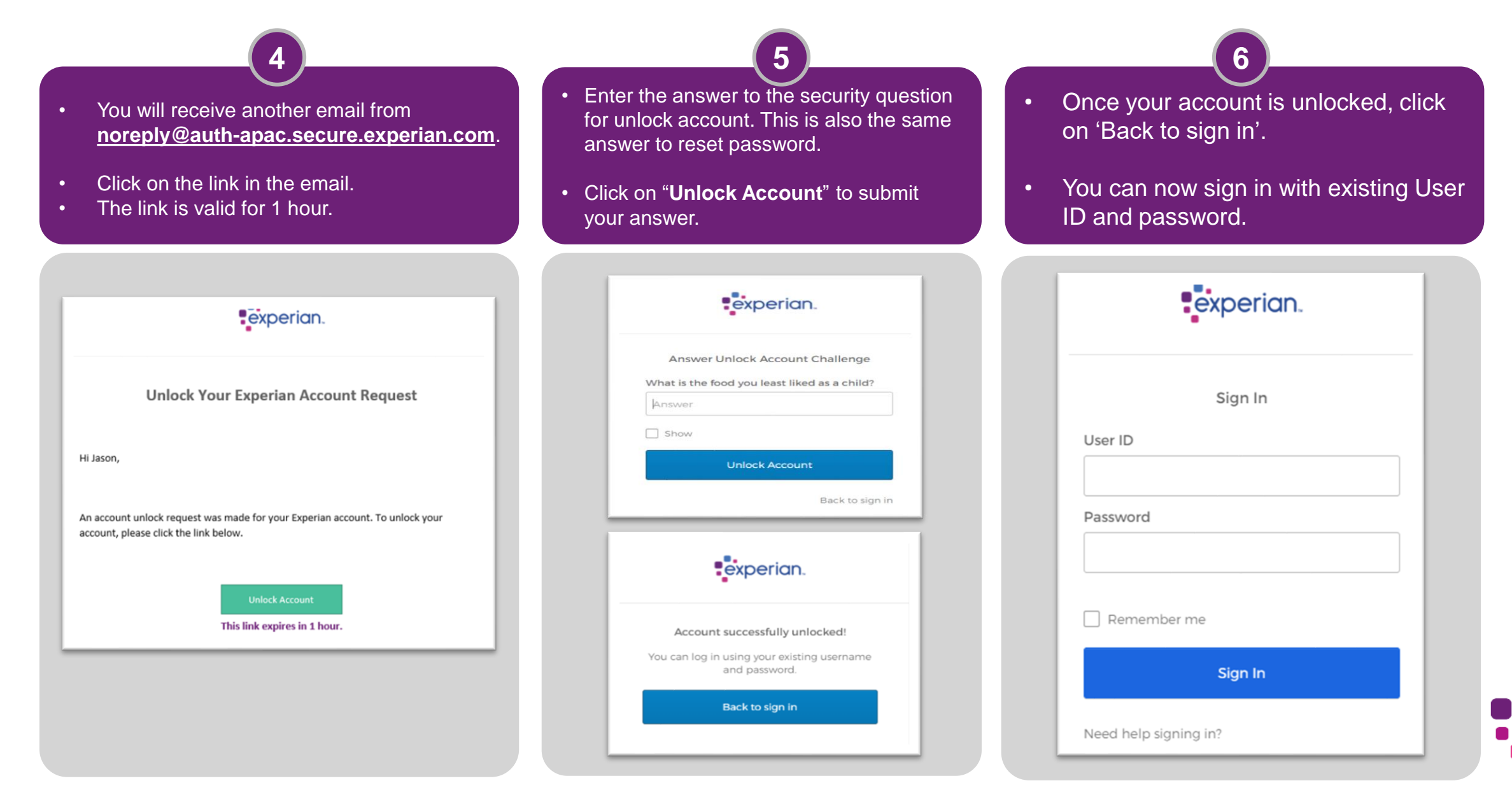

2-Step Verification: Forgot User ID or Answers to Security Questions

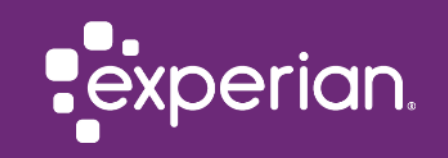

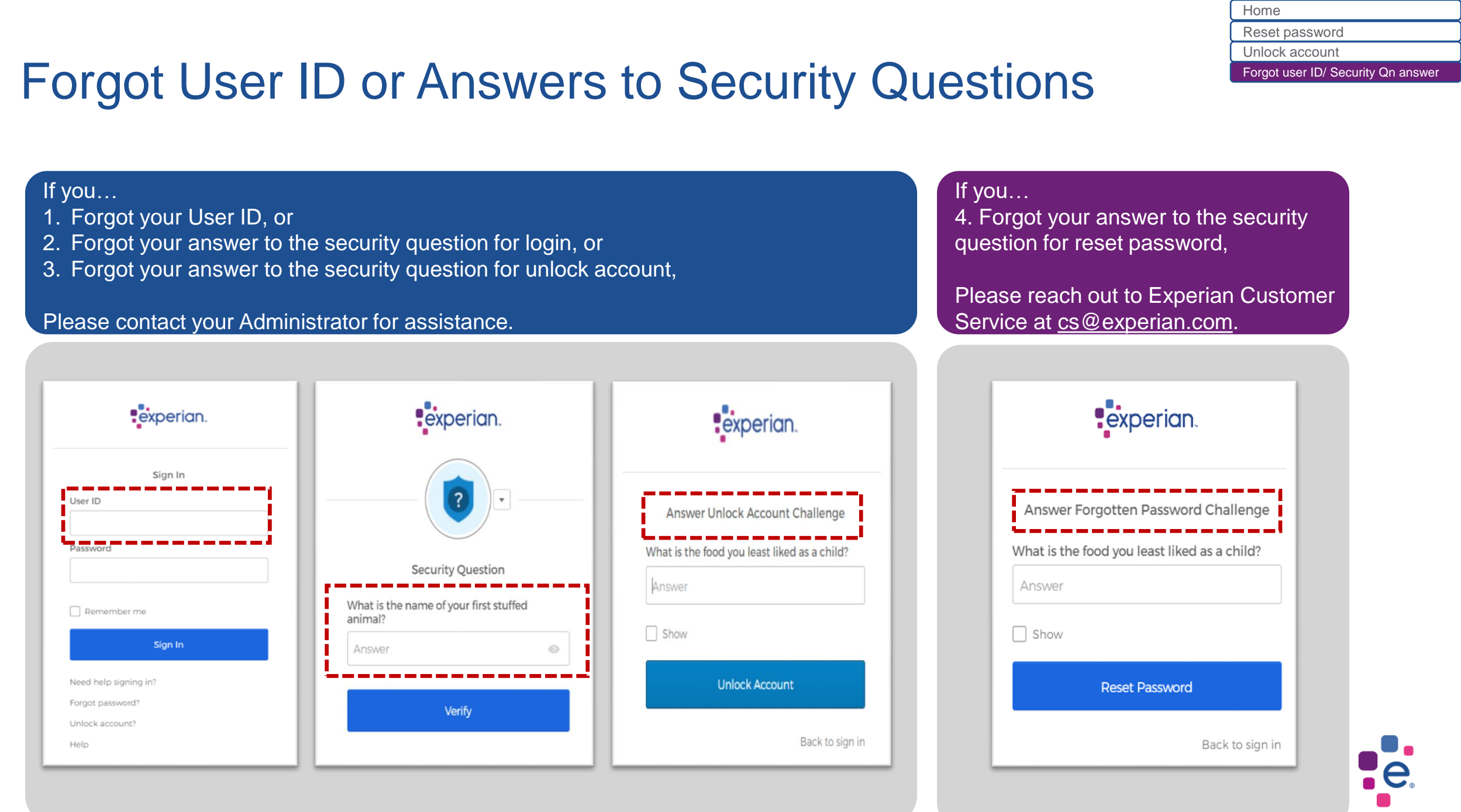

## Updates to HPFLAS features

- Create Normal/Admin User
- New Validation Checks
- User Maintenance (for others)
- Reset Password (for self)
- Reset 2-Step Verification (for self)

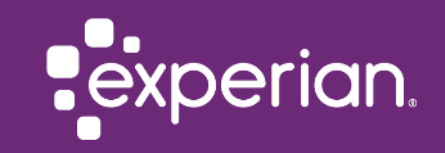

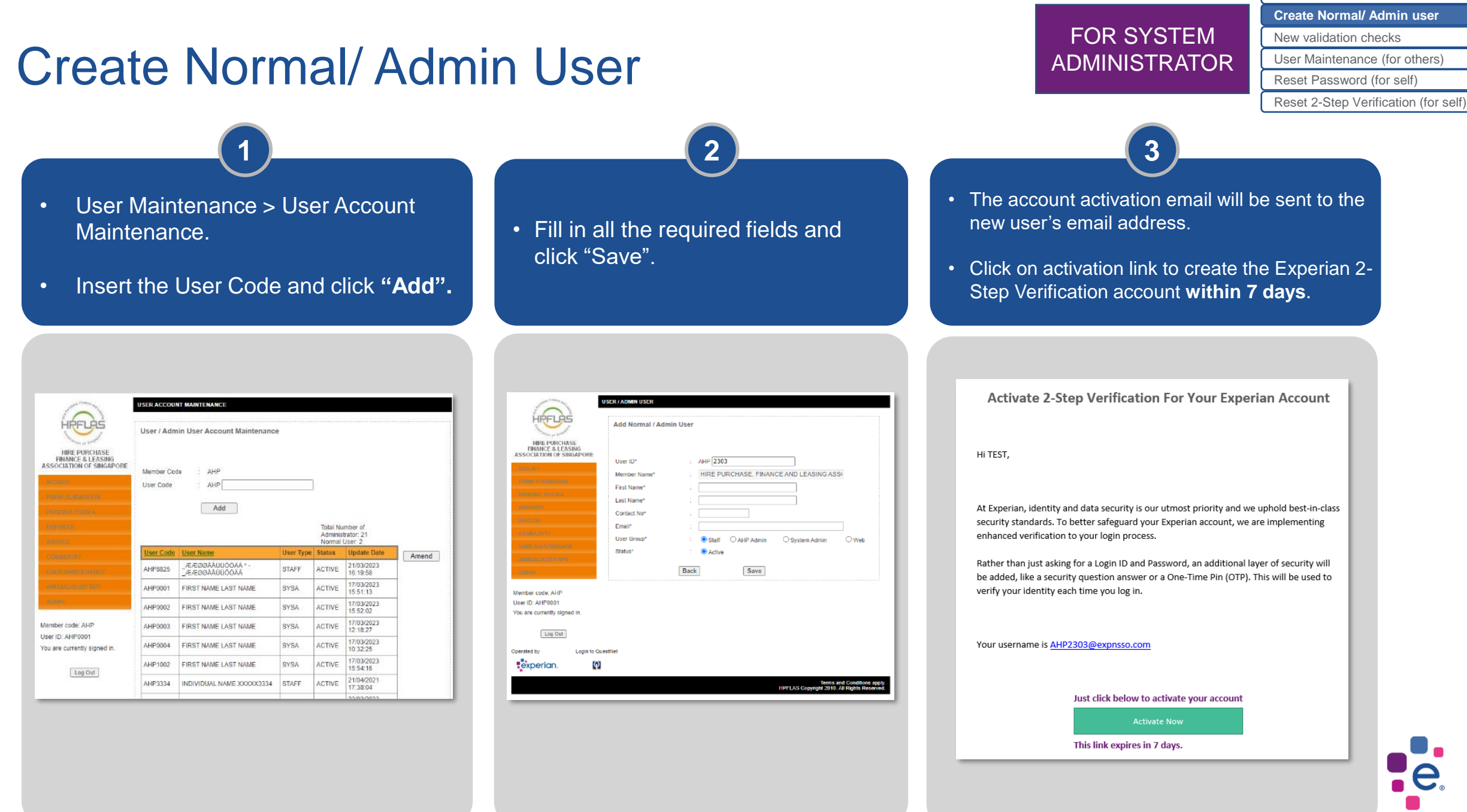

24

HOME

#### **New Validation Checks**

#### <u>User ID</u>

- Must be minimum 6 characters
- ✓ Only alphabets or numbers allowed
- Special characters NOT allowed

#### First name / Last name (Surname)

- Only alphabets allowed
- Numbers or special characters NOT allowed

#### <u>Email</u>

- Only 1 email address allowed
- Invalid or multiple email addresses NOT allowed
- Recommend that each user has a unique email address
  - **Consider to set up Okta Verify** to avoid confusion if the same email address is used for multiple users

#### **Create new Normal/ Admin user** User Maintenance > User Account Maintenance.

| URCHASE                              | min User |          |              |                                  |      |
|--------------------------------------|----------|----------|--------------|----------------------------------|------|
| I OF SINGAPORE<br>User ID*           |          | AHP 2303 |              |                                  |      |
| Member Name*                         |          | HIRE PUR | CHASE, FINAN | CE AND LEASING AS                | S!   |
| First Name*                          |          |          |              |                                  |      |
| Fax & Last Name*                     |          |          |              | _                                |      |
| Contact No*                          |          |          |              |                                  |      |
| Email*                               |          |          |              |                                  |      |
| Liner Oraunt                         |          |          |              | 0                                |      |
| ENGNICE                              |          | ● stan ( | J AHP Admin  | <ul> <li>System Admin</li> </ul> | Oweb |
| IT INPT                              |          | Active   |              |                                  |      |
|                                      | Back     | 1        | Save         |                                  |      |
| AHP<br>001<br>ty signed in.<br>g Out |          |          |              |                                  |      |
| Login to QuestNet                    |          |          |              |                                  |      |
|                                      |          |          |              |                                  |      |
| [6]                                  |          |          |              |                                  |      |

HOME Create Normal/ Admin user New validation checks User Maintenance (for others) Reset Password (for self) Reset 2-Step Verification (for self)

FOR SYSTEM

ADMINISTRATOR

#### User Maintenance (for others)

- You can manage existing users under User Maintenance > User Account Maintenance.
- Select a user and click "Amend".

|                                                                | USER ACCOU          | NT MAINTENANCE               |               |                   |                         |         |
|----------------------------------------------------------------|---------------------|------------------------------|---------------|-------------------|-------------------------|---------|
| HRFLAS                                                         | User / Adm          | nin User Account Ma          | intenance     |                   |                         |         |
| HIRE PURCHASE<br>FINANCE & LEASING<br>ASSOCIATION OF SINGAPORE | Member Co           | de : DP                      |               |                   |                         |         |
| FORM SUBMISSION                                                | User Code : DP 2601 |                              |               |                   |                         |         |
| REPORTS                                                        |                     |                              |               |                   |                         |         |
| INVOICE                                                        |                     | Add                          |               |                   |                         |         |
|                                                                |                     |                              |               | Total N<br>Admini | lumber of<br>strator: 6 |         |
|                                                                | User Code           | User Name                    | User Type     | Status            | Update Date             | Amend   |
|                                                                | DP5555              | INDIVIDUAL NAME<br>XXXXX5555 | ADMINISTRATOR | ACTIVE            | 20/01/2023<br>22:16:34  | Villend |
| /lember code: DP<br>Jser ID: DPA1245                           | DP3004              | INDIVIDUAL NAME<br>XXXXX3004 | ADMINISTRATOR | ACTIVE            | 02/03/2022<br>13:29:29  |         |
| You are currently signed in.                                   | DP2316              | INDIVIDUAL NAME<br>XXXXX2316 | ADMINISTRATOR | ACTIVE            | 19/01/2023<br>16:38:01  |         |
| Log Out                                                        | DP5567              | INDIVIDUAL NAME<br>XXXXX5567 | NORMAL        | ACTIVE            | 09/12/2022<br>15:21:42  |         |
|                                                                | DP5566              | INDIVIDUAL NAME<br>XXXXX5566 | NORMAL        | ACTIVE            | 04/10/2022<br>12:00:16  |         |
|                                                                | DP5557              | INDIVIDUAL NAME<br>XXXXX5557 | NORMAL        | ACTIVE            | 26/07/2022<br>11:21:11  |         |
|                                                                | DP1002              | INDIVIDUAL NAME<br>XXXXX1002 | NORMAL        | ACTIVE            | 29/12/2021<br>17:50:11  | 1       |
|                                                                | DP1001              | INDIVIDUAL NAME<br>XXXXX1001 | NORMAL        | ACTIVE            | 13/02/2022<br>16:42:27  | 1       |
|                                                                | DP1000              | INDIVIDUAL NAME<br>XXXXX1000 | NORMAL        | ACTIVE            | 04/10/2022<br>11:37:49  |         |
|                                                                | DP1122              | INDIVIDUAL NAME<br>XXXXX1122 | ADMINISTRATOR | ACTIVE            | 02/03/2022<br>13:34:34  | ]       |
|                                                                | DP1007              | INDIVIDUAL NAME<br>XXXXX1007 | ADMINISTRATOR | LOCK<br>OUT       | 03/03/2022<br>00:29:15  |         |
|                                                                | DP1004              | INDIVIDUAL NAME              | ADMINISTRATOR | ACTIVE            | 29/12/2021              | 1       |

- Update the user details and click "Save".
- You can also:
  - enable/ disable/ unlock/ delete the user
  - reset password/ 2 Step verification for the user

| The second second                                | Amend User / Adm                                                                                        | nin User                                                   |  |  |  |
|--------------------------------------------------|----------------------------------------------------------------------------------------------------|------------------------------------------------------------|--|--|--|
| HIRE PURCHASE<br>FINANCE & LEASING<br>ADDRESSOR  | User ID*<br>Member Name*<br>First Name*<br>Last Name*<br>Contact No*<br>Email*<br>User Group*<br>Status |                                                            |  |  |  |
| ADMIN                                            |                                                                                                    | Back Save                                                  |  |  |  |
| Member code: AHP                                 | Active                                                                                                  | Click on this button to ENABLE user login.                 |  |  |  |
| Jser ID: AHP0004<br>/ou are currently signed in. | 1004<br>htly signed in.                                                                                 | Click on this button to DISABLE user login.                |  |  |  |
| Log Out                                          | Unlock                                                                                                  | Click on this button to UNLOCK user's account.             |  |  |  |
|                                                  | Delete User                                                                                             | Click on this button to DELETE user's account.             |  |  |  |
|                                                  | Reset Password                                                                                          | Click on this button to send RESET PASSWORD email to user. |  |  |  |

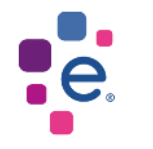

HOME

FOR SYSTEM

**ADMINISTRATOR** 

Create Normal/ Admin user

User Maintenance (for others)

Reset 2-Step Verification (for self)

New validation checks

Reset Password (for self)

#### Reset Password (for self)

HOME Create Normal/ Admin user New validation checks User Maintenance (for others) Reset Password (for self) Reset 2-Step Verification (for self)

27

FOR ALL

**USERS** 

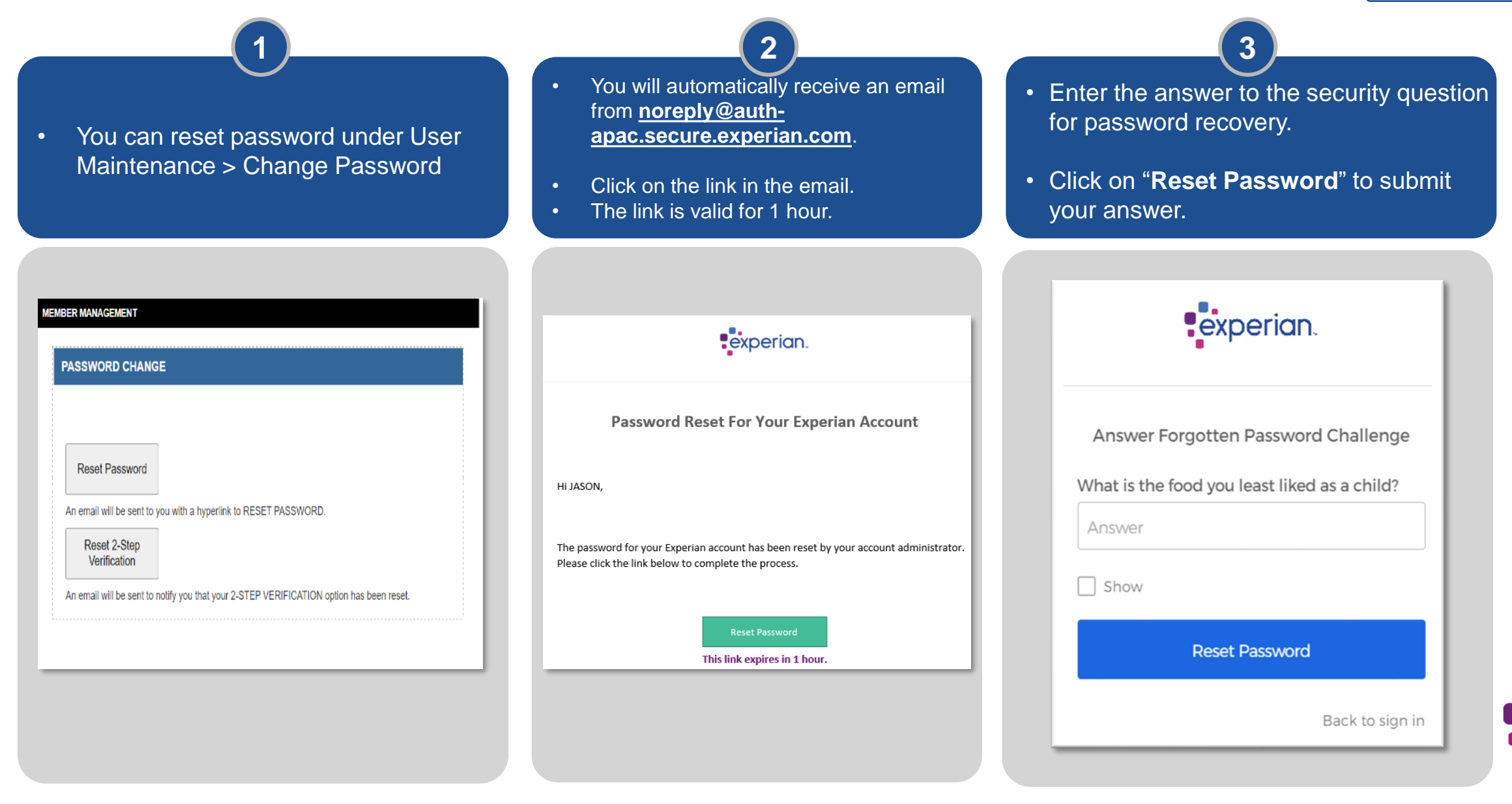

#### Reset Password (for self)

• Enter your new password.

• Complete the process by clicking "**Reset Password**".

4

 Proceed to login by selecting your second verification method.

5

• Upon successful login, you will be redirected to the website.

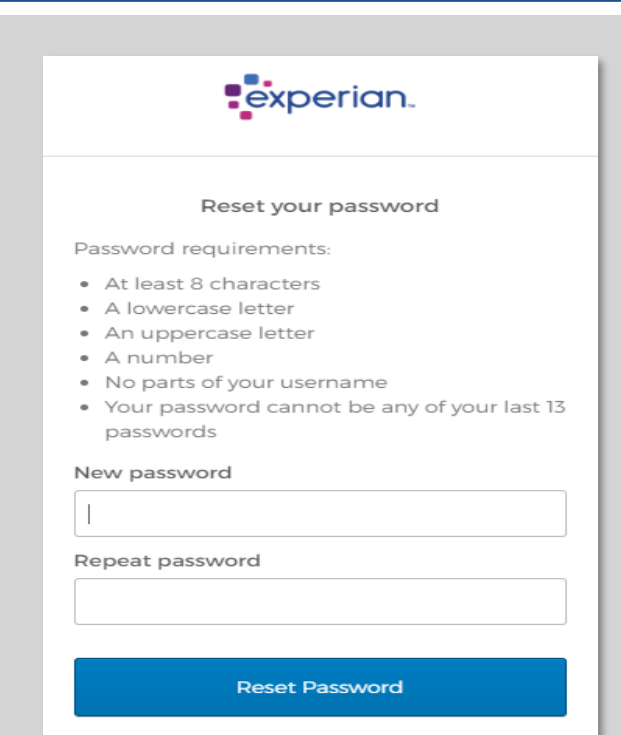

Back to sign in

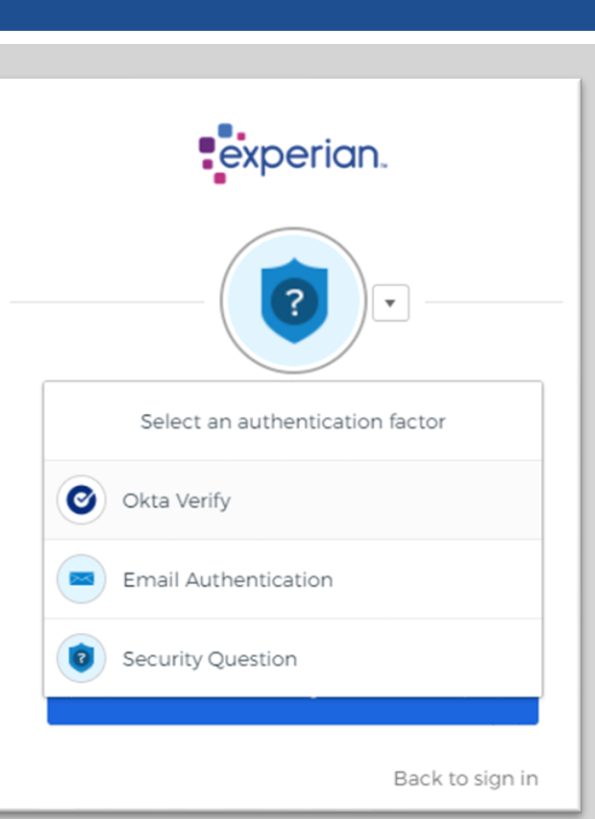

FOR ALL USERS

HOME Create Normal/ Admin user New validation checks User Maintenance (for others) Reset Password (for self) Reset 2-Step Verification (for self)

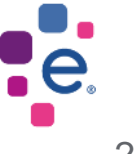

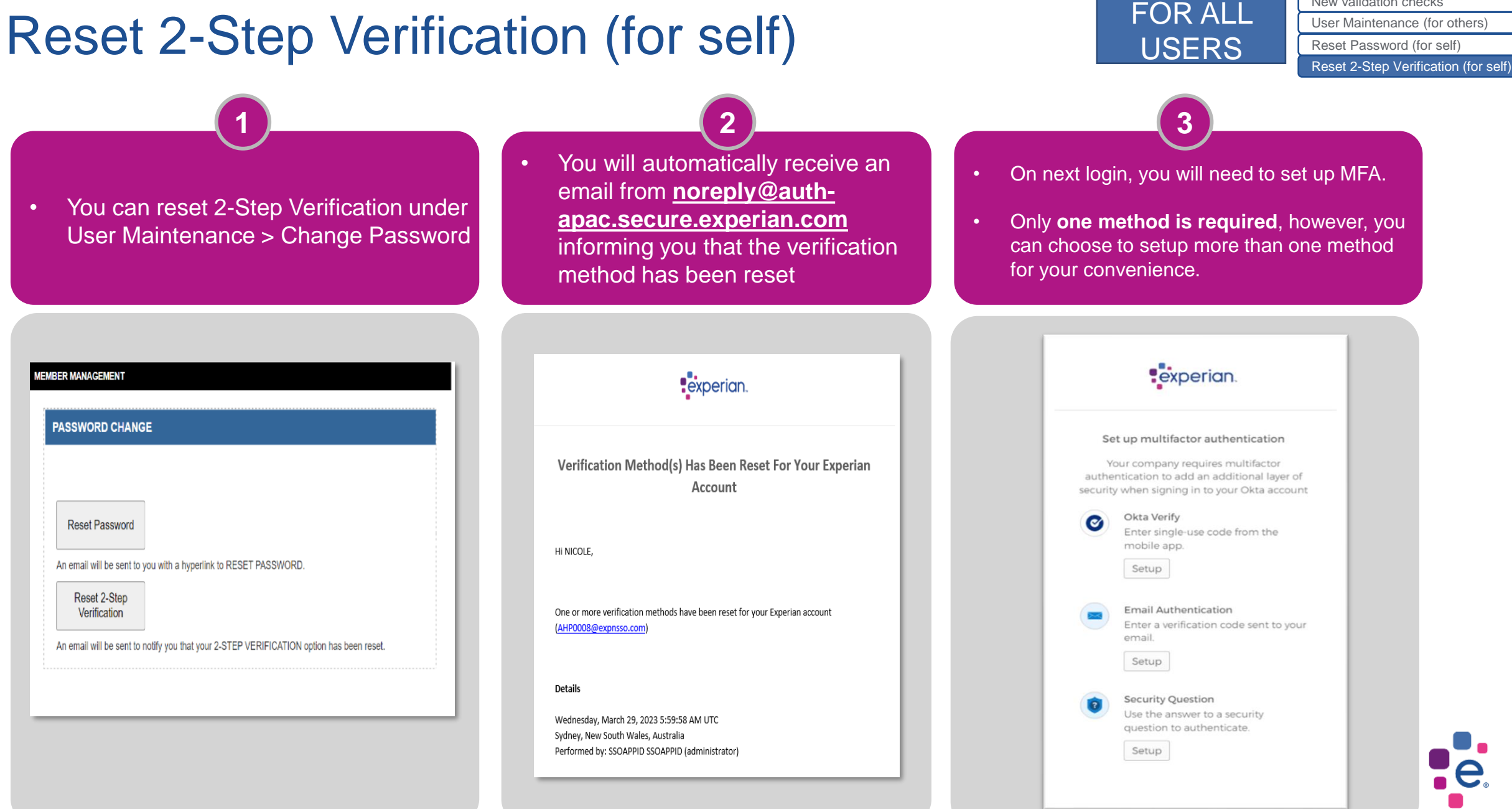

# New validation checks

HOME

Create Normal/ Admin user

#### **Frequently Asked Questions**

Is 2-Step Verification mandatory?

Yes. We are introducing 2-Step Verification to your login to better safeguard your Experian account.

• What happens if I don't activate 2-Step Verification?

You will need to activate 2-Step Verification before you are able to successfully log into the Experian platform. Do note that the activation link will expire after 7 days from the date that the email is sent.

I can't log in to my Experian account after activating 2-Step Verification. What should I do?
 If you have forgotten your password, please click "Need help signing in?" followed by "Forgot Password" to
 reset your password. If that still doesn't work, please contact your Administrator/ Experian Customer Service
 team for assistance.

If you have any other questions related to the 2-Step Verification, please contact Experian Customer Service at <u>cs@experian.com</u> for assistance.

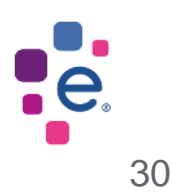

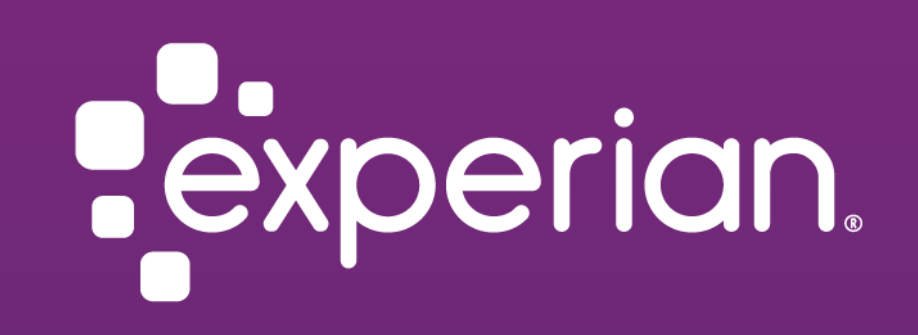